## 事務連絡

令和6年9月24日

## 事業主 様

## 加入者 様

甲信越信用組合健康保険組合

## ウォーキングキャンペーンの歩数記録の スマホアプリ連携についての補足説明

9月3日付、事務連絡にてご案内しておりました「ウォーキングキャンペーンの開催について(通知)」の歩数記録のスマホアプリ連携についての補足説明を下記のとおりご案内申し上げます。

ウォーキングキャンペーン開始後、日々の歩数を記録する必要があります。 記録方法につきましては、第1に「手入力する方法」と第2に「スマホアプリ 連携による自動歩数計測」の2通りとなります。

記

1. 手入力で記録する場合

ウォーキングキャンペーンのマイページへアクセスし「記録」の箇所から入 力できます。

| E BULKING CAMPAIGN                                        |                                                   |                                                  |                                                        | 8 |
|-----------------------------------------------------------|---------------------------------------------------|--------------------------------------------------|--------------------------------------------------------|---|
| @ Rend                                                    | oBody⇒                                            | WALKING                                          | CAMPAIGN                                               |   |
| スマートフォン向けアプリ「Renobody」とアカウント連携でカンタン歩数更新!                  |                                                   |                                                  |                                                        |   |
| <ul><li>・・・</li><li>キャンペーンの感想はこちら</li></ul>               |                                                   |                                                  |                                                        |   |
| Ē                                                         | 222                                               | <u>•</u> _                                       | iji                                                    |   |
| 日本の学校では、記述も社<br>日本の学校では、記述も社<br>日 1回知上の学校はグラフで<br>世紀できます。 | ランキング<br>ライバリルに負けるな!禁い合<br>いながら上位を目指して健康<br>になろう! | マップ<br>使れのスポットをパーチャル<br>MAPで送る!ゴールを目指し<br>て頑張ろう! | チーム<br>テームメンバーとチャット機<br>能でコミュニケーション!ー<br>人じゃないから頑張れます。 |   |
| とみさんさんの記録                                                 |                                                   |                                                  |                                                        |   |
| [ 総歩数                                                     | 建成まであと                                            | ■ 干均步数                                           | ● 順位                                                   |   |
| -9                                                        | 480,000 ->                                        | -9                                               | <b>-</b> 位/ <b>20</b> 人中                               |   |
|                                                           | 2日 1000000000000000000000000000000000000          | ♥ <u>#</u><br>₹97 7-4                            |                                                        |   |

自動(スマホ連携による。) で歩数を記録する場合
 「RenoBody」アプリを利用することで歩数を自動的に記録し、スマホに連携します。
 <u>ウォーキングキャンペーンサイトに登録したメールアドレス、パスワードと</u>

<u>は別に</u>、新たに「RenoBody」の無料アプリをダウンロード(キャンペーンの ホーム画面最下部の App Store もしくは Google Play よりアプリをダウ ンロード)し、アカウントを作成する必要があります。

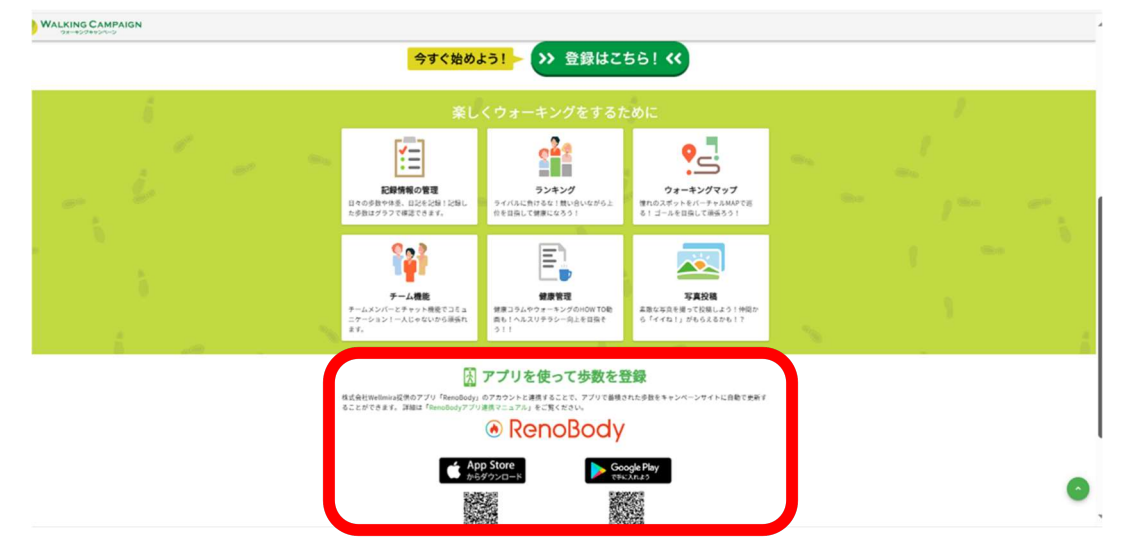

アカウント作成後、キャンペーンサイトの ≫RenoBody と連携する≪ を クリックし、RenoBody で作成したログイン情報を入力し連携を完了する必 要があります。

RenoBody のアカウント作成及びアプリの連携についての詳細は、別添 PDF 「RenoBody アプリ連携マニュアル」をご参照ください。

- 3. パソコンでの参加登録及び歩数入力もできます。 別添 PDF「【PC サイト】ご利用ガイド」をご参照ください。
- 4. ウォーキングキャンペーン参加 URL (10/1 より参加登録開始) https://mhwalk.heathlog.jp/campaign/

別添

- ・PDF「RenoBody アプリ連携マニュアル」
- ・PDF「【PC サイト】ご利用ガイド」